# SPYG OPTIMA FULL HD IP KAMEPA

Руководство пользователя ІМХ323+НІ3516СV200

Благодарим Вас за приобретение IP Камеры Spyg Optima. Пожалуйста, прочтите эту инструкцию перед использованием внимательно. Обратитесь к полному руководству пользователя для получения дополнительной информации - она находится на компакт-диске.

1 Комплект поставки

- 1. После приобретения, откройте коробку и проверьте камеру на предмет внешних повреждений.
- 2. В списке ниже приведен комплект поставки:

Accessories list

| Наименование          | Количество |
|-----------------------|------------|
| IP камера Spyg Optima | 1          |
| Компакт диск          | 1          |
| Данное руководство    | 1          |

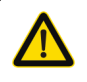

Прочтите внимательно. В этом руководстве есть важные моменты по настройке и использованию камеры.

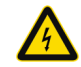

Будьте внимательны при установке и эксплуатации камеры, это электрический прибор, соблюдайте правила безопасности.

# 2 Примечания

- Перед использованием камеры, пожалуйста, прочтите это руководство внимательно и убедитесь, что источник питания камеры функционирует нормально.
- Пожалуйста устанавливайте камеру согласно требованиям производителя - чтобы установить устройство профессионально обратитесь к сертифицированным инсталляторам.
- Для предотвращения деградации сенсора, запрещается направлять камеру на яркие источники свете в течении длительного времени.
- Если объектив загрязнен или запотел, пожалуйста, используйте сухую мягкую ткань, чтобы очистить его.
- 5. Оборудование не должно быть установлено рядом с потоком воздуха с кондиционера, в противном случае на линзе появится конденсат и изображение ухудшится.
- При установке, ремонте или очистке оборудования, пожалуйста, убедитесь, что питание выключено.
- Не устанавливайте камеру в местах которые могут вызвать ее перегрев- близко к источниками высокой температуры, обратите внимание на вентиляцию.
- Во избежание повреждения камеры и поражения электрическим током, демонтаж оборудования должны производить сертифицированные инсталляторы.
- Недопустимо устанавливать камеры в среде подверженной действию сильного магнитного поля и лазерного излучения.
- Если в месте установки часто случаются грозы, пожалуйста примите меры по установке грозозащиты и заземления.
- 11. Механические повреждения нанесенные пользователем при установке могут привести к снятию камеры с гарантии.

#### Напоминание:

- Электропитание выходное напряжение, ток, полярность напряжения и рабочее напряжение должно соответствовать требованиям данного оборудования использующего РоЕ.
- Установите устройства грозозащиты если камера применяется в регионах с частыми грозами.
- Для получения видео высокого качества, пожалуйста, убедитесь, что сетевое подключение является стабильным и надежным.

## 3 Возможности

- Работа в режиме ультра-низкой освещенности без падения производительности, поддержка функции ABLC для изображения.
- 2. Поддержка настройки через браузер.
- 3. Поддержка двойного потока.
- Поддержка OSD, настроек цвета, яркости, насыщенности и параметров цифрового шумоподавления.
- Поддержка в режиме реального времени передачи видео и обнаружение движения.
- Поддержка удаленного мониторинга через протокол ONVIF2.4. Функция ИК-переключателя.
- Поддержка Р2Р сетевой платформы для мобильных устройств.

# 4 Параметры

| Конфигурация                   | Sony IMX323+HI3516CV200                                                 |
|--------------------------------|-------------------------------------------------------------------------|
| Описание                       | НІ 2MP IP камера                                                        |
| Сенсор                         | 1/2.9" 2.19 Мегапиксельный СМОS сенсор.                                 |
| Минимальное освещение          | 0.01Lux                                                                 |
| Сигнал/Шум отношение           | >50db                                                                   |
| Затвор                         | 1/25—1/10000s(настраивается)                                            |
| WDR                            | Поддерживает                                                            |
| Объектив                       | 2.8mm/3.6mm/4mm/6mm/8mm/2.8-<br>12mm(варио) и другие варианты           |
| День/Ночь                      | ICR-инфракрасный фильтр                                                 |
| Сжатие видео                   | H.264/AVI/JPEG/MJPEG                                                    |
| Бит рейт                       | 64-12000 Кбит                                                           |
| Макс разрешение                | 1920×1080                                                               |
| Частота кадров                 | 50Hz:25fps(1920×1080)<br>60Hz:30fps(1920×1080)                          |
| Настройка изображения          | Яркость, контраст, насыщенность, острота                                |
| Аудио протокол                 | G.711                                                                   |
| Поддержка компенсации засветки | Да                                                                      |
| Хранение записей               | FTP、Локально、NVR、SMTP、В облаке                                          |
| Onvif                          | Onvif 2.4                                                               |
| Настраиваемая тревога          | По движению、По зонам                                                    |
| Протокол                       | TCP/IP,ICMP,HTTP,HTTPS,FTP,<br>DHCP,DNS,DDNS,RTP,RTSP,<br>RTCP,NTP,SMTP |
| Основные возможности           | 3-Потока/Зеркало/3D DNR шумоподав<br>ление/ROI/Анти Туман               |
| Связь                          | RJ45 ( 10М/100М ) Сетевой порт                                          |
| Аудио вход(опция)              | 1КАНАЛ, MIC BX/Line IN BX                                               |
| Температура                    | -20°C ~ 60°C                                                            |
| Влажность                      | 0%-90%RH Без конденсата                                                 |
| Питания                        | DC12V+5% / PoE(802.3af)                                                 |

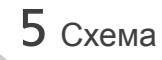

#### Иллюстрация

Схема ниже используется в качестве примера для различных моделей.

#### 1. Порты устройства

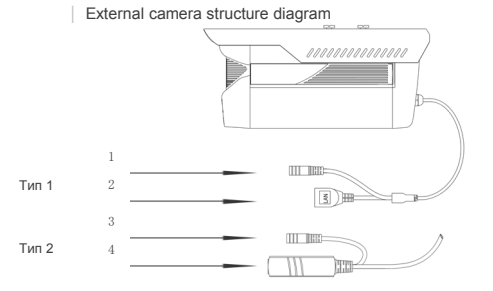

| № на схеме: | Порт                              | Назначение                   |
|-------------|-----------------------------------|------------------------------|
| 1           | Разъем питания                    | 12V DC питание               |
| 2           | Сетевой порт                      | Передача данных              |
| 3           | Разъем питания<br>(когда РоЕ нет) | 12V DC питание               |
| 4           | Сетевой порт                      | Передача данных и<br>питания |

#### 2. Схема подключение устройства:

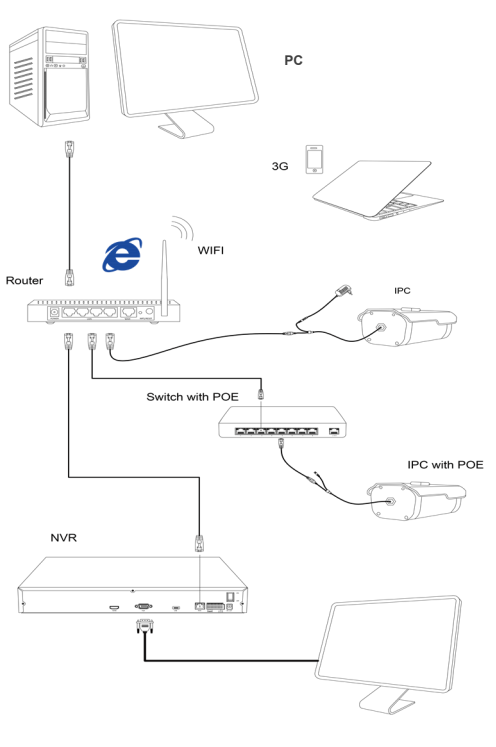

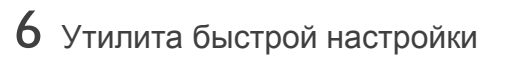

## 1.Установите и запустите программное обеспечение

Скопируйте файл "IP Search.exe", на ваш компьютер и дважды нажмите, чтобы открыть его. Откроется меню Как показано на картинке:

| Index | Model | Device Name | Firmware Version | IP address | Subnet Mask | GateWay | DNS | Edit                                                                                             | Upgrade                                                                  |
|-------|-------|-------------|------------------|------------|-------------|---------|-----|--------------------------------------------------------------------------------------------------|--------------------------------------------------------------------------|
|       |       |             |                  |            |             |         |     | IP Address<br>Subnet Mask<br>GaneWay<br>DNS<br>HTTP Port<br>RTSP Port<br>DHCP Enable<br>Username | 0 . 0 . 0 . 0 .<br>255 .255 .255 .<br>0 . 0 . 0 . 0 .<br>0 . 0 . 0 . 0 . |
|       |       |             |                  |            |             |         |     | Password                                                                                         | Medify                                                                   |

#### 2. Изменение IP настроек камеры

Убедитесь, что IP-камера подключена, и нажмите кнопку Поиск для поиска IP-камеры. Затем измените настройки IP адреса.. Далее нажмите кнопку Изменить чтобы подтвердить изменения.

| Index Ma | del   | Device Name | Firmware Version | IP address    | Subnet Mask   | GateWay     | DNS       | 5 Edit      | Upgrade      |
|----------|-------|-------------|------------------|---------------|---------------|-------------|-----------|-------------|--------------|
| 1 IR     | AMERA | BPC .       | 3518EV200_OV9732 | 192.168.1.168 | 255.255.255.0 | 192.168.1.1 | 192.168.1 | IP Address  | 192.168.1.1  |
|          |       |             |                  | 2             |               |             |           | Subnet Mask | 255.255.255. |
|          |       |             |                  |               |               |             |           | GateWay     | 192.168.1.   |
|          |       |             |                  |               |               |             |           | DNS         | 192.168.1.   |
|          |       |             |                  |               |               |             |           | HTTP Port   | 80           |
|          |       |             |                  |               |               |             |           | RTSP Port   | 554          |
|          |       |             |                  |               |               |             |           | DHCP Enable |              |
|          |       |             |                  |               |               |             |           | Username    | admin        |
|          |       |             |                  |               |               |             |           | Password    |              |
|          |       |             |                  |               |               |             |           |             |              |

### 7 Соединение с браузером

#### 1.Настройка браузера

Откройте ваш браузер IE browser В настройках безопасности выберите разрешать запуск Active X содержимого. Добавьте камеру В список надежных сайтов.

#### 2. Откройте ссылку: http://192.168.1.168

или другой адрес, который вы указали ранее

3. Установить модуль Управления ОСХ Модуль управления ОСХ необходим для работы с камерой на вашем компьютере. Подтвердите установку компонента когда появится всплывающее окно в браузере.

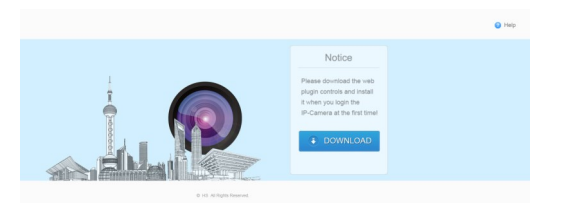

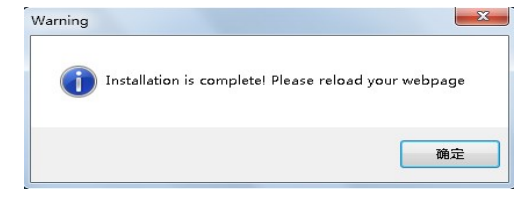

4. Первый вход систему После установки компонента ОСХ обновите страницу. По умолчанию логин пользователя "admin" установленный пароль также "admin"

Это реквизиты учетной записи администратора.

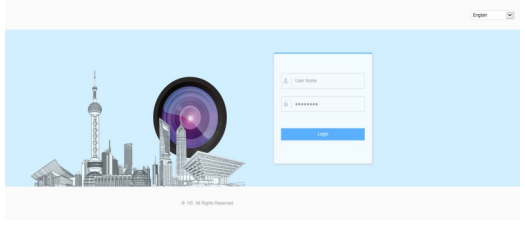

### 8 Настройка ПК для видеозаписи

### 1. Установка на компьютер Программного обеспечение VMS

Скопируйте файл "VMS Setup.exe" на ваш компьютер и дважды щелкните, чтобы установить его.

#### 2. Добавление камеры в программу

Откройте "VMS Management" выберите поиск устройства в локальной сети, или добавьте устройство вручную.

ж Поиск устройства: VMS Management→Getting Started→ Add Hardware→ Scan for Hardware→ Query → Select Device

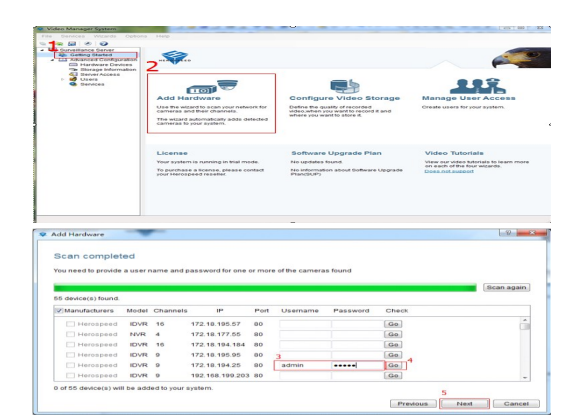

# 9 Настройка мобильного клиента

1. Установите ПО для видеонаблюдения Для этого откройте на телефоне сайт <u>www.freeip.com</u>, скачайте и установите мобильный клиент FREEIP PRO".

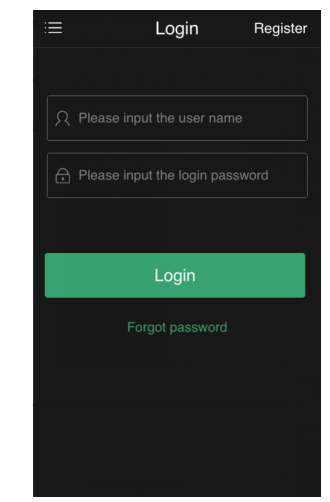

※Просмотр Видео: Откройте VMS клиент и выполните вход →перейдите в раздел Live Video

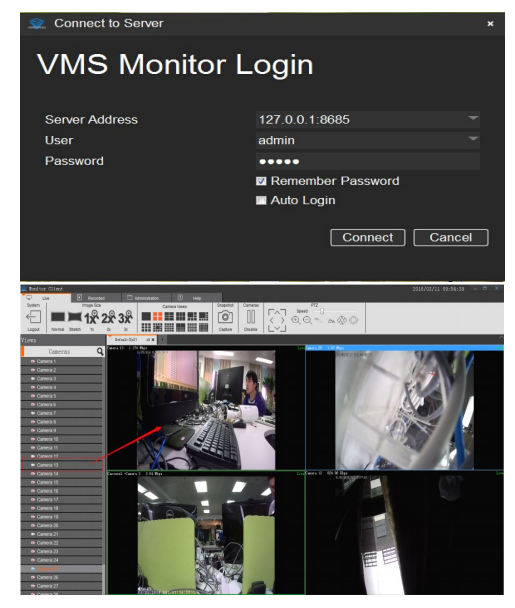

#### 2. Добавьте необходимые устройства Нажмите "Add Device " Далее вы можете отсканировать QR код в веб пане-

Далее вы можете отсканировать QR код в веб панели устройства или вручную ввести его серийный номер.

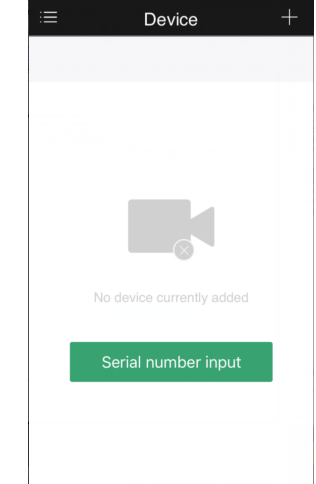